# Sistema de Certificação de Atributos Profissionais para os Eleitos Locais

**SCAP** Autárquico

Manual de Procedimentos

**Data:** 28 de abril de 2023

Versão: 1.1

URL https://www.sigaae.mai.gov.pt/scap/

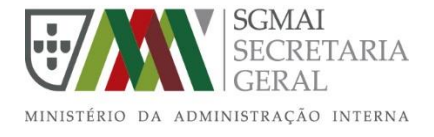

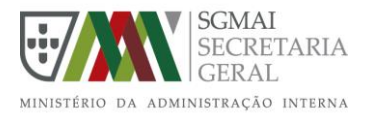

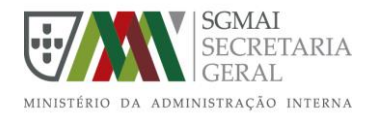

# Índice

| 1 | L Introdução                                               |                                                                        |    |  |  |  |
|---|------------------------------------------------------------|------------------------------------------------------------------------|----|--|--|--|
|   | 1.1                                                        | Objetivo                                                               | 4  |  |  |  |
|   | 1.2                                                        | Definições e acrónimos                                                 | 4  |  |  |  |
| 2 | O qu                                                       | ue é o SCAP Autárquico                                                 | 5  |  |  |  |
| 3 | Aces                                                       | sso ao sistema                                                         | 6  |  |  |  |
| 4 | Pedi                                                       | ir atributo de TOAL                                                    | 7  |  |  |  |
| 5 | Consultar os pedidos de TOAL 10                            |                                                                        |    |  |  |  |
| 6 | Utilização do SCAP para efetuar assinatura digital 11      |                                                                        |    |  |  |  |
|   | 6.1 Descarregar e instalar a aplicação Autenticação.Gov 11 |                                                                        |    |  |  |  |
|   | 6.2                                                        | Carregar os seus atributos profissionais na aplicação Autenticação.Gov | 11 |  |  |  |
|   | 6.3                                                        | Assinar documentos na qualidade de eleito local                        | 12 |  |  |  |
|   | 6.4                                                        | Falha na assinatura de documentos                                      | 12 |  |  |  |

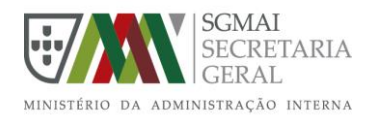

# 1 Introdução

### 1.1 Objetivo

O objetivo deste documento é, disponibilizar um manual de procedimentos a todos os Eleitos Locais, para a utilização do sistema SCAP Autárquico - Sistema de Certificação de Atributos Profissionais para os Eleitos Locais.

### 1.2 Definições e acrónimos

| Acrónimo                                                | Descrição                                                         |
|---------------------------------------------------------|-------------------------------------------------------------------|
| Sigaae                                                  | Sistema de informação de Gestão e Apoio à Administração Eleitoral |
| SCAP Sistema de Certificação de Atributos Profissionais |                                                                   |
| MAI                                                     | Ministério da Administração Interna                               |
| SGMAI                                                   | Secretaria-Geral do Ministério da Administração Interna           |
| СМ                                                      | Câmara Municipal                                                  |
| TOAL                                                    | Titular de Órgão de Autarquia Local                               |

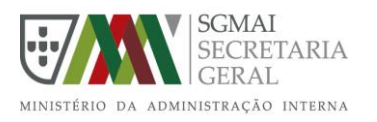

# 2 O que é o SCAP Autárquico

A plataforma SCAP-Autárquico, enquadrada no Programa Simplex 20-21, permite <u>que todos os</u> <u>eleitos locais</u> (câmara municipal, assembleia municipal, junta de freguesia e assembleia de <u>freguesia</u>), possam recorrer ao Sistema de Certificação de Atributos Profissionais (SCAP), disponibilizado pela AMA no âmbito do Sistema de Certificação de Atributos Profissionais, para autenticação e assinatura na qualidade de eleitos locais. Assim, e enquanto eleito local, este poderá autenticar-se em plataformas e assinar documentos digitais, na qualidade das funções que exerce, recorrendo ao Cartão de Cidadão ou à Chave Móvel Digital. A certificação efetuada através deste sistema é gratuita e constitui-se como um comprovativo legal da qualidade profissional de quem assina.

As funcionalidades inerentes ao SCAP têm por base o Decreto-Lei nº 83/2016, de 16 de dezembro e a Portaria n.º 73/2018, de 12 de março, que é usada, desde 2017, por outros profissionais como dirigentes de empresas, dirigentes da Administração Pública, e funcionários da Administração Regional dos Açores.

Esta funcionalidade associada à identificação eletrónica está disponível através do site autenticacao.gov.pt

As disposições legais que regulam o SCAP-Autárquico estão previstas no Despacho Conjunto n.º 8138/2020, de 21 de agosto, dos Secretários de Estado Adjunto e da Administração Interna, da Inovação e da Modernização Administrativa e da Descentralização e da Administração Local.

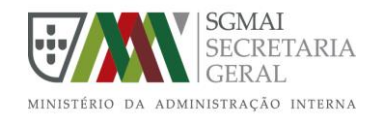

### 3 Acesso ao sistema

O acesso ao sistema deverá ser efetuado através da opção AUTENTICAÇÃO.GOV. Este método de autenticação permite a identificação do utilizador através do cartão do cidadão ou chave móvel digital.

| SIGAAE                                                                                                    |                                                                                                    |
|----------------------------------------------------------------------------------------------------|----------------------------------------------------------------------------------------------------|
| SCAP-Autárquico                                                                                                    |                                                                                                    |
| Página de adesão ao Sistema de Atributos titular de Órgão das Autarqu                                                                                                    | ias Locais a partir do cartão de cidadão                                                                                  |
| A Secretaria-Geral do Ministério da Administração Interna (SGMAI) e a Agência de Modernizaçã<br>vertente eletrónica do Cartão de Cidadão para autenticação e assinatura na qualidade de titular | o Administrativa (AMA) pretendem através da criação deste serviço, uma utilização da<br>· de órgão das autarquias locais. |
| A Secretaria Geral do Ministério da Administração Interna disponibiliza a partir da Base de Dado                                                                                                | os dos Eleitos Locais, a base de conteúdo necessária à operacionalização do serviço.                                      |
| A adesão a este serviço visa a utilização do Cartão de Cidadão para a autenticação e assinatura profissional.                                                                                   | certificada, do titular de órgão das autarquias locais na qualidade do seu atributo                                       |
| Este serviço é gratuito para as entidades e para o utilizador.                                                                                                    |                                                                                                    |
| Dados necessários para efetuar o registo:                                                                                                    | Cartão do Cidadão ou Chave Móvel Digital                                                                                  |
| - Data de investidura;<br>- NIPC da entidade;<br>- Ata de instalação ou nomeação;                                                                                                    |                                                                                                    |
| - Ver manual de procedimentos Dados estatísticos Dados atualizados em: 28-04-2023 16:00 CD2                                                                                                    |                                                                                                    |
| 523     33112       Número de atributos ativos     Número de atos praticados                                                                                                    |                                                                                                    |
| SCAP - Titulares de Órgão de Autarquias Locais                                                                                                    | AJUDA   CONTACTOS   POLÍTICA DE PRIVACIDADE                                                                               |
| Portal otimizado para IE9+, Chrome 4+, Firefox 3.5+ e Safari 4+<br>Copyright © 2023 - <b>SGMAI</b>                                                                                              | PREPÚBLICA<br>PORTUGUESA<br>CECAL SECRETARIA                                                                              |

Imagem 1 - Acesso ao sistema

Após a correta autenticação através do método AUTENTICAÇÃO.GOV, aparecerá o seguinte ecrã onde é apresentada a lista de pedidos de Titular de Órgão de Autarquia Local (TOAL).

| SIGAAE                                                                                             | 8                                                                                                    | 🕒 🕞 Terminar Sessão                                                |
|----------------------------------------------------------------------------------------------------|----------------------------------------------------------------------------------------------------|--------------------------------------------------------------------|
| SCAP-Autárquico                                                                                    | CONSULTAR TODOS OS PEDIDOS                                                                                                    | PEDIR ATRIBUTO DE TOAL                                             |
| Consultar os pedidos de TOAL                                                                       |                                                                                                    |                                                                    |
| Os meus dados de identificação                                                                     |                                                                                                    |                                                                    |
| Nome                                                                                               | Número de identificação civil                                                                                                    | Data de nascimento                                                 |
|                                                                                                    |                                                                                                    |                                                                    |
|                                                                                                    |                                                                                                    |                                                                    |
| Não existem registos a apresentar!                                                                 |                                                                                                    |                                                                    |
|                                                                                                    |                                                                                                    |                                                                    |
| SCAP - Titulares de Órgão de Autarquias Locais                                                     |                                                                                                    | AJUDA   CONTACTOS                                                  |
| Portal otimizado para IE9+, Chrome 4+, Firefox 3.5+ e Safari 4+<br>Copyright © 2021 - <b>SGMAI</b> | The second second secon | SCHAI<br>SECRETARIA<br>GERAL<br>MUNITERIO DA ADMINISTRACIO INTERNA |

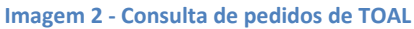

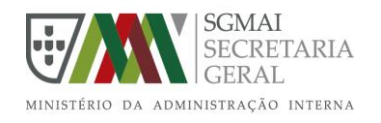

## 4 Pedir atributo de TOAL

Para efetuar o pedido de atributo de TOAL, deverá primeiramente efetuar a correta autenticação no sistema, apresentada no ponto anterior neste documento, de seguida efetuar os seguintes passos:

- 1. Utilizar a opção "PEDIR ATRIBUTO DE TOAL" presente no menu principal. Será apresentado um ecrã ilustrado na Imagem 3 com a seguinte informação:
  - a. Informação do requerente obtida através da autenticação efetuada (1);
  - b. Informação que se encontra na base de dados de eleitos relativa ao requerente em questão (2);
  - c. Botão para Pedir Atributo de Titular de Órgão das Autarquias Locais (3).

| SIGAAE                                                                                             |                |                                            |                | 8                |                                                  | Terminar Sessão                                            |
|----------------------------------------------------------------------------------------------------|----------------|--------------------------------------------|----------------|------------------|--------------------------------------------------|------------------------------------------------------------|
| SCAP-Autárquico                                                                                    |                |                                            |                | CONSULTAR T      | ODOS OS PEDIDOS                                  | PEDIR ATRIBUTO DE TOAL                                     |
| Pedir Atributo de TOAL                                                                             |                |                                            |                |                  |                                                  |                                                            |
| <b>1</b><br>Os meus dados de identificação                                                         |                |                                            |                |                  |                                                  |                                                            |
| Nome                                                                                               |                |                                            | Número de ider | ntificação civil |                                                  | Data de nascimento                                         |
| <b>2</b><br>Dados presentes na base de dados dos eleitos —                                         |                |                                            |                |                  |                                                  |                                                            |
| Nome                                                                                               |                | Tipo de Identificação<br>Cartão do cidadão | Número de Idei | ntificação       | País emissor do<br>PORTUGAL                      | documento                                                  |
| Residência<br>Viseu, Castro Daire, União das freguesias de Mezio e Moura                           | Morta          | Data de na                                 | scimento       |                  | Nacionalidade<br>NAC                             |                                                            |
| Cargo                                                                                              | Freguesia      |                                            |                |                  |                                                  |                                                            |
| Membro da Assembleia de Freguesia                                                                  | Viseu > Castro | Daire > Mezio e Moura Morta                |                |                  |                                                  |                                                            |
| Pedir Atributo de Titular de Órgão das Autarquias Locais                                           | 3              |                                            |                |                  |                                                  |                                                            |
| SCAP - Titulares de Órgão de Autarquias Locais                                                     |                |                                            |                |                  |                                                  | AJUDA   CONTACTOS                                          |
| Portal otimizado para IE9+, Chrome 4+, Firefox 3.5+ e Safari 4+<br>Copyright © 2021 - <b>SGMAI</b> | •              |                                            |                | 9                | REPÚBLICA<br>PORTUGUESA<br>Administração interna | SGMAI<br>SECRETARIA<br>MINISTERIO DA ADMINISTERÇÃO INTERNA |

Imagem 3 - Pedir atributo de TOAL

- 2. Utilizar o botão "Pedir Atributo de Titular de Órgão das Autarquias Locais" (3);
  - a. Será apresentado o formulário ilustrado na Imagem 4 que deverá ser devidamente preenchido e submetido:
    - i. Selecionar o **Cargo** que ocupa;
    - ii. Adicionar o **Email** onde pretende receber os alertas/notificações enviados pelo sistema;
    - iii. Introduzir a Designação da entidade que representa;
    - iv. Caso o campo NIPC não se encontra preenchido, deverá introduzir o Número de Identificação de Pessoa Coletiva da entidade que representa;
    - v. Introduzir a Data da investidura/nomeação;
    - vi. Carregar o ficheiro relativo à Ata de investidura/nomeação;
    - vii. Confirmar a Data de validade do atributo;
    - viii. Autorizar o tratamento de dados;
    - ix. Submeter o formulário.

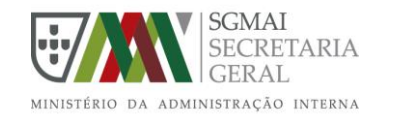

| SIGAAE                                                                                             |                                                | 8                                              | 🕞 Terminar Sessão                                            |  |  |
|----------------------------------------------------------------------------------------------------|------------------------------------------------|------------------------------------------------|--------------------------------------------------------------|--|--|
| SCAP-Autárquico                                                                                    |                                                | CONSULTAR TODOS OS PEL                         | DIDOS PEDIR ATRIBUTO DE TOAL                                 |  |  |
| Pedir Atributo de TOAL                                                                             |                                                |                                                |                                                              |  |  |
| Os meus dados de identificação                                                                     |                                                |                                                |                                                              |  |  |
| Nome                                                                                               |                                                | Número de identificação civil                  | Data de nascimento<br>09-11-1984                             |  |  |
| Cargo +<br>(Selecione)                                                                             | Email *                                        | 🛛 Ajuda                                        |                                                              |  |  |
| Designação da entidade *                                                                           | NIPC *                                         | Esta área serve para  <br>Órgão de Autarquia L | pedir o Atributo de Titular dos<br>.ocal.                    |  |  |
| Data de investidura * Ata de investidura/no _/_/ Escolher Ficheiro                                 | omeação *<br>Não foi escolhido nenhum ficheiro | Preencha corretamer<br>submeta o mesmo at      | ite o formulário apresentado e<br>ravés do botão 'Submeter'. |  |  |
| Data de validade do atributo * 15/11/2021                                                          |                                                |                                                |                                                              |  |  |
| Autorizo o tratamento dos dados de acordo com a polític                                            | ca de recolha e tratamento de dados.           |                                                |                                                              |  |  |
| Submeter Voltar                                                                                    |                                                |                                                |                                                              |  |  |
| SCAP - Titulares de Órgão de Autarquias Locais                                                     |                                                |                                                | AJUDA   CONTACTOS                                            |  |  |
| Portal otimizado para IE9+, Chrome 4+, Firefox 3.5+ e Safari 4+<br>Copyright © 2021 - <b>SGMAI</b> |                                                |                                                | A REAL MENTITERIO DA ADMINISTRAÇÃO INTERNA                   |  |  |

Imagem 4 - Submeter o pedido de atributo TOAL

- 3. Após a submeter corretamente o formulário:
  - a. Será apresentada a seguinte mensagem de sucesso;

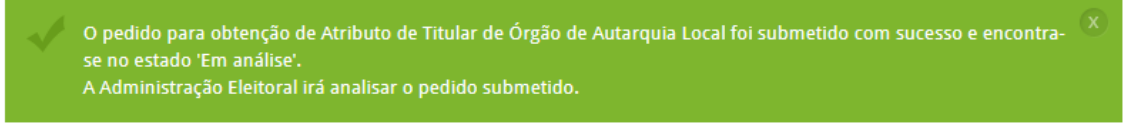

#### Imagem 5 - Mensagem de sucesso

b. Receberá um email de confirmação idêntico ao da Imagem 6.

| Exmo(a) Senhor(a)                                                                                                    |
|----------------------------------------------------------------------------------------------------|
| Serve o presente para informar que o seu pedido de Atributo de Titular de Órgão de Autarquia Local foi efetuado com sucesso e encontra-se a aguardar validação por parte da Administração Eleitoral. |
| Para qualquer contacto com a Administração Eleitoral, solicitamos a indicação do nº de processo: SCAP21/                                                                                             |
| Este é um e-mail automático enviado pelo SCAP Autárquico. Por favor não responda a esta mensagem.                                                                                                    |
| Imagem 6 - Email de confirmação do pedido de atributo TOAL                                                                                                    |

**NOTA**: o pedido efetuado neste passo, ainda não permitirá utilizar o atributo para assinar documentos digitalmente. Só após a Administração Eleitoral aprovar o pedido, ficará com o atributo ativo.

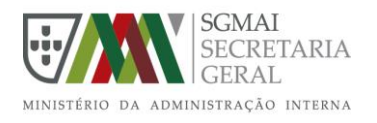

4. Assim que a Administração Eleitoral aprovar o pedido efetuado, o requerente receberá uma mensagem de alerta na caixa de correio eletrónico previamente identificada, idêntico ao que se apresenta na Imagem 7.

Exmo(a) Senhor(a)

Serve o presente para informar que o seu pedido de Atributo de Titular de Orgão de Autarquia Local com o nº de processo SCAP21/

Este é um e-mail automático enviado pelo SCAP Autárquico. Por favor não responda a esta mensagem.

Imagem 7 - Email de confirmação da aprovação de atributo TOAL

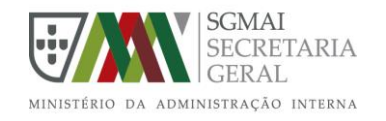

# 5 Consultar os pedidos de TOAL

Para consultar os pedidos de atributo de TOAL, deverá primeiramente efetuar a correta autenticação no sistema, apresentada no ponto 3 neste documento.

1. Utilizar a opção "CONSULTAR TODOS OS PEDIDOS" presente no menu principal. Será apresentado um ecrã ilustrado na Imagem 8.

| SIGAAE                                   |                                                               |                    |                                           | ł                 | 8                           | C Te               | rminar Sessão                                        |
|------------------------------------------|---------------------------------------------------------------|--------------------|-------------------------------------------|-------------------|-----------------------------|--------------------|------------------------------------------------------|
| SCAP-A                                   | utárquico                                                     |                    |                                           | ] ·               | CONSULTAR TODOS OS PEDIDOS  | PEDIR ATRIBU       | ITO DE TOAL                                          |
| Consultar os                             | Consultar os pedidos de TOAL                                  |                    |                                           |                   |                             |                    |                                                      |
| Os meus dad                              | los de identificação                                          |                    |                                           |                   |                             |                    |                                                      |
| Nome                                     |                                                               |                    |                                           | Número de identif | ficação civil I             | Data de nascin     | nento                                                |
|                                          |                                                               |                    |                                           |                   |                             |                    |                                                      |
|                                          |                                                               |                    |                                           |                   |                             |                    |                                                      |
| N. Processo                              | Atributo                                                      |                    | Nome                                      | Email             | Data do pedido              | Estado             |                                                      |
| SCAP21/                                  | Membro da Assembleia de Freguesia de M                        | ezio e Moura Morta |                                           |                   | /02/2021 15:15              | Aprovado           | ) Ver                                                |
| Detalhe do p                             | edido                                                         |                    |                                           |                   |                             |                    |                                                      |
| Atributo                                 |                                                               |                    |                                           | E                 | mail                        |                    |                                                      |
| Membro da Ass                            | embleia de Freguesia de Mezio e Moura Mort                    | a                  |                                           |                   |                             |                    |                                                      |
| Designação da er                         | itidade                                                       |                    |                                           | N                 | IIPC                        |                    |                                                      |
| Mezio e Moura                            | Morta                                                         |                    |                                           | I                 | 510837930                   |                    |                                                      |
| Data de investidu                        | ira/nomeação                                                  | Ata de investidu   | Ata de investidura/nomeação Data de valid |                   | ata de validade do atributo | lidade do atributo |                                                      |
| 06/01/2021                               |                                                               | Blank.pdf          |                                           | 15/11/2021        |                             |                    |                                                      |
| Justificação                             |                                                               |                    |                                           |                   |                             |                    |                                                      |
| Apenas um test                           | 2                                                             |                    |                                           |                   |                             |                    |                                                      |
|                                          |                                                               |                    |                                           |                   |                             |                    | 11                                                   |
|                                          |                                                               |                    |                                           |                   |                             |                    |                                                      |
| SCAP - Titulares de                      |                                                               |                    |                                           |                   |                             | Ajuda              | CONTACTOS                                            |
| Portal otimizado p<br>Copyright © 2021 - | ara IE9+, Chrome 4+, Firefox 3.5+ e Safari 4+<br><b>SGMAI</b> |                    |                                           |                   | REPÚBLICA<br>PORTUGUESA     |                    | SGMAI<br>SECRETARIA<br>GERAL<br>DMINISTRAÇÃO INTERNA |

Imagem 8 - Lista e detalhe dos pedidos efetuados

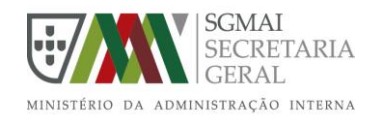

# 6 Utilização do SCAP para efetuar assinatura digital

Após ter o atributo de eleito local devidamente aprovado/ativado, o cidadão pode agora, através do Cartão de Cidadão ou da Chave Móvel Digital, assinar um documento na qualidade das funções que desempenha enquanto profissional.

### 6.1 Descarregar e instalar a aplicação Autenticação.Gov

No caso de ainda não possuir a aplicação Autenticação.Gov instalada no seu computador, deve aceder ao sítio oficial do Cartão de Cidadão em http://www.autenticacao.gov.pt, descarregar e instalar a aplicação. Pode seguir as instruções de descarregamento e instalação da aplicação através da seguinte ligação.

https://amagovpt.github.io/autenticacao.gov/user\_manual.html#instala%C3%A7%C3%A3oda-aplica%C3%A7%C3%A3o

### 6.2 Carregar os seus atributos profissionais na aplicação Autenticação.Gov

No caso de ainda não ter carregado os seus atributos profissionais na aplicação, deve efetuar os seguintes passos:

- 1. Abrir a aplicação Autenticação.Gov;
- 2. Selecionar o ícone roda dentada (1);
- 3. Selecionar a opção "Atributos profissionais" (2);
- 4. Selecionar "SCAP Autárquico Administração Eleitoral" (3);
- 5. Clicar no botão "Carregar com Cartão do Cidadão" ou "Carregar com Chave Móvel Digital" (4).
- 6. Efetuar a autenticação.paint

| Autenticação.Gov |                                 | _ = X                                                                                                    |
|------------------|---------------------------------|----------------------------------------------------------------------------------------------------|
| <b>Ç</b> ÷       | Personalização da<br>assinatura | ATRIBUTOS PROFISSIONAIS ATRIBUTOS EMPRESARIAIS Escolha as entidades para as quais pretende carregar os atributos profissionais. Atributos carregados previamente serão apagados.  Entidade: Diário da República Eletrónico Atributos: |
| CARTÃO           | Configuração da<br>aplicação    | Entidade: Governo Regional da Madeira<br>Atributos:                                                                                                    |
| ASSINATURA       |                                 | Entidade: Secretaria-Geral do Ministerio da Defesa Nacional<br>Atributos:                                                                                                    |
| SEGURANÇA        | Configuração de<br>assinaturas  | Entidade: Ordem dos Contabilistas Certificados<br>Atributos:                                                                                                    |
|                  | Dados da aplicação              | Entidade: Governo Regional dos Açores     Atributos:                                                                                                    |
|                  |                                 | Entidade: SCAP Autárquico - Administração Eleitoral 3<br>Atributos:                                                                                                    |
| <b>O</b> ?       | Atualizações                    | 4. Carregar.com Carregar.com                                                                                                    |
| Versão 3,4.0     |                                 | Apagar cache<br>Cartão de Cidadão<br>Chave Móvel Digital                                                                                                    |

#### Imagem 9 - Carregar atributos profissionais

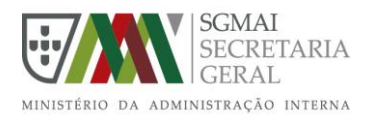

### 6.3 Assinar documentos na qualidade de eleito local

Para assinar documentos na qualidade de eleito local, deve efetuar os seguintes passos:

- 1. Abrir a aplicação Autenticação.Gov;
- 2. Selecionar a opção "ASSINATURA" (1);
- 3. Selecionar a opção "Avançada" (2);
- 4. Anexar um ou vários ficheiros na área "Escolha os ficheiros" (3);
- Na área "Configurações", selecionar a opção "Adicionar atributos profissionais" e de seguida selecionar o seu atributo profissional (4);
- Clicar no botão "Assinar com Cartão do Cidadão" ou "Assinar com Chave Móvel Digital" (5).
- 7. Efetuar a autenticação.

| Autenticação.Gov |                      |                                                                                                    | _ <b>–</b> X                                                     |
|------------------|----------------------|----------------------------------------------------------------------------------------------------|------------------------------------------------------------------|
| <b>Ç</b> ‡       |                      | Escolha os ficheiros<br>C:/Jsers/Gaspar/Downloads/Blank.pdf                                                                                | Pré-visualização                                                 |
| CARTÃO           | Ajuda 🗲 🗲            | Adicionar ficheiros Remover todos                                                                                                    |                                                                  |
| 1<br>ASSINATURA  | Simples              | Tipo  PDF Outros ficheiros Motivo?                                                                                                    | Animateur anna anna anna anna anna anna anna an                  |
| SEGURANÇA        | <b>2</b><br>Avançada | Localidade?  Adicionar selo temporal Adicionar LTV  Adicionar atributos profissionais  SCAP Autárquico Administração Eleitoral - Membro da |                                                                  |
| 0 ?              |                      | Assembleia de Freguesia de                                                                                                    | Página:     1     Última       5     Visível     Reduzida        |
| Versão 3.4.0     |                      | SCAP Autárquico                                                                                                    | Assinar com Assinar com<br>Cartão de Cidadão Chave Móvel Digital |

Imagem 10 - Assinatura qualificada com atributos profissionais

### 6.4 Falha na assinatura de documentos

Sempre que, por alguma razão, não for possível efetuar a assinatura dos documentos, e seja devolvida uma mensagem de erro da aplicação, deve ser efetuado o seguinte procedimento:

- 1. Abrir a aplicação Autenticação.Gov;
- 2. Selecionar o ícone roda dentada (1);
- 3. Selecionar a opção "Atributos profissionais" (2);
- 4. Clicar no botão "Apagar cache" (3);
- 5. Voltar a carregar os atributos como demonstrado no ponto 6.2 do documento;
- 6. Assinar os documentos como demonstrado no ponto 6.3 do documento.

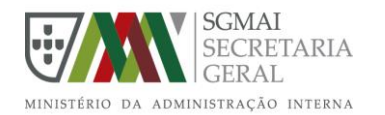

| Autenticação.Gov |                                 | _ <b>D</b> X                                                                                     |
|------------------|---------------------------------|--------------------------------------------------------------------------------------------------|
| C÷               | Personalização da<br>assinatura | ATRIBUTOS PROFISSIONAIS ATRIBUTOS EMPRESARIAIS                                                   |
|                  | 2 Atributos                     | profissionais. Atributos carregados previamente serão apagados.                                  |
| CARTÃO           | profissionais                   | Entidade: Diário da República Eletrónico<br>Atributos:                                           |
|                  | Configuração da<br>aplicação    | Entidade: Governo Regional da Madeira<br>Atributos:                                              |
| ASSINATURA<br>   | Configuração de<br>assinaturas  | Entidade: Secretaria-Geral do Ministerio da Defesa Nacional<br>Atributos:                        |
| SEGURANÇA        | Dados da aplicação              | Entidade: Ordem dos Contabilistas Certificados<br>Atributos:                                     |
| 1                |                                 | Entidade: Governo Regional dos Açores<br>Atributos:                                              |
| <b>O</b> ?       | Atualizações                    | 3 Carrenar com                                                                                   |
| Versão 3.4.0     |                                 | Apagar cache Cartegar com Cartegar com<br>Cartegar dom Cartegar com<br>Cartegar dom Cartegar com |

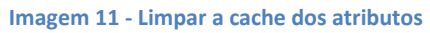

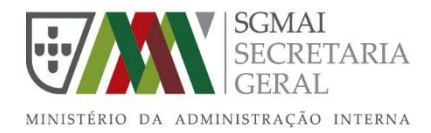

Administração Eleitoral Praça do Comércio, Ala Oriental 1149 - 015 Lisboa Tel.: 213 947 100 adm.eleitoral@sg.mai.gov.pt www.sg.mai.gov.pt